Menüzuordnung Seite 1 von 3

# Menüzuordnung

## Menüliste

| Menü "Papier"                         | Berich   |
|---------------------------------------|----------|
| Standardeinzug                        | Menüe    |
| Papierformat/-sorte                   | Geräte   |
| Universal-Zufuhr konfigurieren        | Netzw    |
| Ersatzformat                          | Profilli |
| Papierstruktur                        | Schrift  |
| Papiergewicht                         | Verzei   |
| Papierauswahl                         | Demo     |
| Benutzersorten                        | Bestar   |
| Benutzerdefinierte Namen <sup>1</sup> |          |
| Konfiguration Universal               |          |
|                                       |          |

### Sicherheit

Sonstige Sicherheitseinstellungen<sup>4</sup> Vertraulicher Druck Temporäre Datendateien löschen<sup>4</sup> Sicherheitsüberwachungsprotokoll Datum und Uhrzeit einstellen

#### Berichte Netzwerk/Anschlüsse Aktive Netzwerkkarte einstellungsseite estatistik Standard-Netzwerk<sup>3</sup> verk-Konfigurationsseite<sup>2</sup> Berichte iste Netzwerkkarte . drucken TCP/IP ichnis drucken IPv6 drucken WLAN ndsbericht AppleTalk Standard-USB Parallel<sup>4</sup> SMTP-Setup

#### Einstellungen

Allgemeine Einstellungen Menü "Flash-Laufwerk"<sup>4</sup> Druckeinstellungen

### Hilfe

Alle Anleitungen drucken Druckqualität Druckmedienanleitung Anleitung für Druckdefekte Menüzuordnung Informationsanleitung Verbindungsanleitung Umsetzungsanleitung Verbrauchsmaterialanleitung

<sup>1</sup> Dieses Menü wird nur auf Druckermodellen mit Touchscreen angezeigt.

<sup>2</sup> Abhängig von den Druckereinstellungen wird diese Menüoption als "Netzwerk-Konfigurationsseite" oder "Konfig-Seite/Netzw. [x] " angezeigt.

<sup>3</sup> Abhängig von den Druckereinstellungen wird diese Menüoption als "Standard-Netzwerk" oder "Netzwerk [x]" angezeigt.

<sup>4</sup> Diese Funktion ist nur auf ausgewählten Druckermodellen verfügbar.

### Verwenden des Druckerbedienfelds

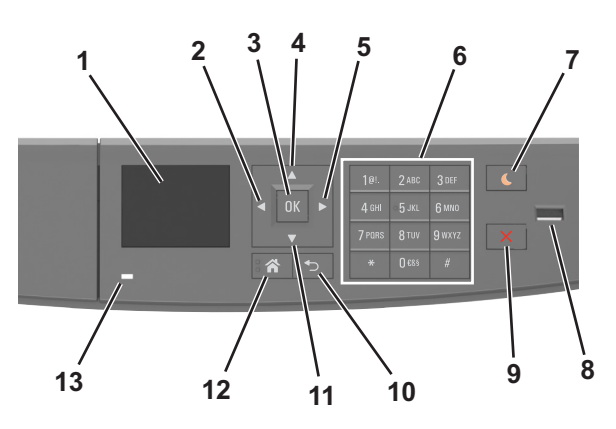

|    | Element                          | Funktion                                                                                                    |
|----|----------------------------------|----------------------------------------------------------------------------------------------------|
| 1  | Anzeige                          | Anzeigen von Druckerstatus und Meldungen.<br>Einrichten und Inbetriebnahme des Druckers.                                                                                                    |
| 2  | Nach-links-Pfeil                 | Bildlauf nach links.                                                                                                    |
| 3  | Taste "Auswählen"                | Auswählen von Menüoptionen.<br>Speichern von Einstellungen.                                                                                                    |
| 4  | Nach-Oben-Pfeil                  | Blättert nach oben.                                                                                                    |
| 5  | Nach-rechts-Pfeil                | Bildlauf nach rechts.                                                                                                    |
| 6  | Tastatur                         | Eingabe von Zahlen, Buchstaben oder Symbolen.                                                                                                    |
| 7  | Energiesparmodus-Taste           | <ul> <li>Aktivieren des Energiespar- oder Ruhemodus.</li> <li>Durch die folgenden Aktionen wird der Energiesparmodus des Druckers beendet:</li> <li>Drücken einer der Tasten am Gerät</li> <li>Öffnen eines Fachs oder der vorderen Klappe des Druckers</li> <li>Senden eines Druckauftrags vom Computer aus</li> <li>Zurücksetzen durch Einschalten über den Hauptnetzschalter</li> <li>Anschließen eines Geräts an den USB-Anschluss</li> </ul> |
| 8  | USB-Anschluss                    | <ul> <li>Anschließen eines Flash-Laufwerks an den Drucker.</li> <li>Hinweise: <ul> <li>Nur der USB-Anschluss auf der Vorderseite unterstützt Flash-Laufwerke.</li> <li>Diese Funktion ist nur auf ausgewählten Druckermodellen verfügbar.</li> </ul> </li> </ul>                                                                                                    |
| 9  | Stopp-Taste oder Abbrechen-Taste | Anhalten aller Druckervorgänge.                                                                                                    |
| 10 | Taste "Zurück"                   | Rückkehr zum vorherigen Bildschirm.                                                                                                    |
| 11 | Nach-Unten-Pfeil                 | Blättert nach unten.                                                                                                    |
| 12 | Home-Taste                       | Zurückkehren zum Startbildschirm.                                                                                                    |
| 13 | Kontrollleuchte                  | Überprüfen des Druckerstatus.                                                                                                    |

## Farben der Kontrollleuchte und der Energiesparmodus-Taste

Die Farben der Kontrollleuchte und der Energiesparmodus-Taste auf dem Druckerbedienfeld geben einen bestimmten Druckerstatus oder eine Bedingung an.

| Kontrollleuchte                 | e Druckerstatus                                                                             |                                                 |                           |
|---------------------------------|---------------------------------------------------------------------------------------------|-------------------------------------------------|---------------------------|
| Aus                             | Das Drucker ist ausgeschaltet oder befindet sich im Ruhemodus.                              |                                                 |                           |
| Grün blinkend                   | Der Drucker befindet sich in der Aufwärmphase, verarbeitet Daten oder druckt einen Auftrag. |                                                 |                           |
| Konstant grün                   | Der Drucker ist eingeschaltet, aber inaktiv.                                                |                                                 |                           |
| Rot blinkend                    | Der Drucker wartet auf eine Aktion des Benutzers.                                           |                                                 |                           |
| Energiesparmodus-Taste leuchtet |                                                                                             | Druckerstatus                                   |                           |
| Aus                             |                                                                                             | Das Drucker ist inaktiv oder im Status "Bereit" |                           |
| Konstant gelb                   |                                                                                             | Der Drucker befindet sich im Energiesparmodu    | IS.                       |
| Gelb blinkend                   |                                                                                             | Das Drucker wechselt in den Ruhemodus oder      | wird daraus zurückgeholt. |

Menüzuordnung

Seite 3 von 3

| Energiesparmodus-Taste leuchtet                                                                                | Druckerstatus                           |
|----------------------------------------------------------------------------------------------------|-----------------------------------------|
| Blinkt für 0,1 Sekunde gelb und erlischt anschließend für 1,9<br>Sekunden. Dieses Blinkmuster setzt sich fort. | Das Drucker befindet sich im Ruhemodus. |